# Mise en place du système de diffusion de webinaires avec couplage BBB/POD (bbb-pod-live)

Cette documentation ne concerne que la version v2.X de Pod et non la version 3.X de Pod.

Le module utilisé sera supprimé de Pod dans une future version de Pod.

Une solution à cette problématique est en cours de travaux.

- Contexte et solution apportée
  - Contexte
  - Solution
  - Remarques importantes
- Architecture de la solution
  - Choix du plugin permettant la diffusion de la session BigBlueButton en direct
    - Installation et configuration
      - Prérequis
      - Installation et configuration à réaliser sur les serveurs bbb-pod-live
        - Installation des prérequis de BigBlueButton-liveStreaming
          - Installation Docker et Docker-compose sous CentOS 7
            - Installation Docker
            - Installation Docker-compose
            - Gestion des droits
          - Installation Docker et Docker-compose sous Ubuntu 20.04
          - Installation de bbb-pod-live
          - Configuration de bbb-pod-live
          - Fichier docker-compose.yml
          - Explications concernant l'utilisation du tchat
          - · Explications concernant l'utilisation de l'enregistrement du direct
        - Mise en place du job CRON
      - Installation et configuration à réaliser sur Pod
        - Migration depuis une version 2.6 ou 2.7 de Pod
        - Modification de la périodicité du job CRON existant
        - Configuration dans Pod
      - Récapitulatif des étapes à réaliser pour l'installation
      - Synthèse du processus global
        - Démarrage d'un direct
        - Arrêt d'un direct
  - Exploitation
    - L'interface d'administration
    - Les directs BigBlueButton
    - Exploitation du script lancé par le job CRON du serveur Pod
    - Exploitation du script lancé par le job CRON du serveur bbb-pod-live
    - Exploitation courante/exceptionnelle
      - Un enseignant ne voit aucune session BBB en cours
      - Arrêter un direct BigBlueButton manuellement

Mise à jour du script bbb-pod-live.php

Le script pod/scripts/bbb-pod-live.php sera mis à jour dans la prochaine version v2.8.2 de Pod. Les modifications réalisées sont les suivantes :

- Modification du nom du diffuseur créé : les diffuseurs créés par ce script commenceront par [BBB] et non (BBB) (cela permet d'éviter des problèmes en lien avec l'API Rest).
- Il est maintenant possible de streamer une session BigBlueButton dont le nom contient une quote.
- Un email est envoyé aux administrateurs en cas de démarrage d'un direct.

# Contexte et solution apportée

# Contexte

Suite à la pandémie de COVID-19, il a été mis en place, à l'université de Montpellier, un système de classe virtuelle Open Source reposant sur Big Blue Button (BBB).

Pour informations, BigBlueButton (https://bigbluebutton.org/) est un outil de classe virtuelle ayant les fonctionnalités suivantes :

- Vidéo/webcam
- Audio
- Chat
- Partage de document + annotation
- Partage d'écran
- Sondage
- Enregistrement
- Création de groupes
- Prises de notes partagées
- Intégration de vidéos externes
- Intégration Moodle et WordPress

Cependant, l'une des plus grosses contraintes de BigBlueButton concerne la limite de 100 étudiants par session (cf. https://docs.bigbluebutton.org/support /faq.html#how-many-simultaneous-users-can-bigbluebutton-support).

Dans la plupart des cas, cette limite de 100 étudiants par session n'est pas un blocage, mais dans certains cas bien précis - par exemple, des cours magistraux pour des L1 - cette limite devient bloquante à l'utilisation de BigBlueButton.

# Solution

Pour résoudre cette problématique, je suis parti d'une solution mise en place à l'Université Polytechnique Hauts-de-France et l'ai modifié pour l'intégrer totalement dans Pod v2.

Cette solution fonctionne pour BigBlueButton mais également pour Scalelite (cf. https://github.com/blindsidenetworks/scalelite), un système de répartition de charge pour BigBlueButton.

L'idée de cette solution est de :

- Récupérer régulièrement les informations concernant les sessions en cours, ainsi que les usagers, dans BigBlueButton pour les insérer dans la base de données de Pod.
  - Cf. le système de publication des présentations Web de BigBlueButton vers Podv2 : https://www.esup-portail.org/wiki/x/AgCBNg
- Traiter ces données pour permettre aux utilisateurs, connectés dans Pod, de pouvoir réaliser un direct de leur session BigBlueButton en cours,

Il ne faut pas que l'utilisateur utilise de salles privées dans BigBlueButton. En effet, le système de salles privées de BigBlueButton 0 ouvre des popups, et il pourrait arriver que le direct n'affiche que l'appel de la popup. 🕞 Chaînes 🕂 Utilisateurs 📩 Types 🌘 Directs 🛨 Ajouter une vidé VIDEO 🗶 Rechercher Mes sessions et directs BigBlueButton / Réaliser un direct BigBlueButton Réaliser un direct BigBlueButton 1 session BigBlueButton en cours trouvé Voici la liste des sessions BigBlueButton en cours pour lesquelles vous êtes modérateur. Ce module vous permet de réaliser un direct de cette session BigBlueButton (*utile s'il y a plus de 100 utilisateurs*). N'oubliez pas de ne pas utiliser les salles privées dans ce cas et de mettre fin à la réunion une fois celle-ci terminée. Peu de temps après avoir cliqué sur le bouton "Réaliser un direct BigBlueButton" et sélectionnez les options souhaitées, le direct sera disponible pour les utilisateurs sur la page (🔿) Directs. Réaliser un direct BigBlueButton Le direct n'a pas été publié > Université de Montpellier Salle de réunion privée Fermer Créer Conseil : vous pouvez glis nom d'un utilig fecter à une salle de réunion spécifique. Nombre de réunions 2  $\oplus$ Assigner au hasard Autoriser les participant Non attribué (2) loic Live

Il faut également que l'utilisateur mette fin à la réunion pour que le direct s'arrête (une déconnexion n'est pas suffisante et le direct continue alors).

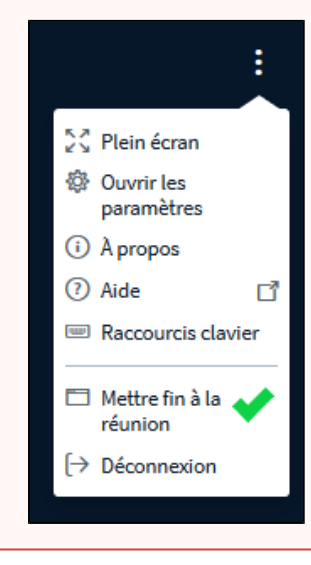

• Pour réaliser ce direct, l'utilisateur devra valider les options possibles en validant un formulaire :

| VIDEO 🏌 🛛 🖻 🛛                                                                                     | Chaînes 🚆 Utilisateurs 苗 Types (00) Direct                                                                                            | s Rechercher                                                                      | + Ajouter une vidéo     | в    | fr 🕶      |
|---------------------------------------------------------------------------------------------------|----------------------------------------------------------------------------------------------------|-----------------------------------------------------------------------------------|-------------------------|------|-----------|
| Accueil / Mes sessions et directs Big                                                             | gBlueButton / Réaliser un direct BigBlueButton /                                                                                      | / Confirmation de la réalisation d'un dire                                        | ect BigBlueButton       |      |           |
| Êtes-vous sûr de vou<br>Sélectionnez les options souhaitées<br>① Ce direct sera arrêté automatiqu | uloir réaliser un direct BigBl<br>puis validez ce formulaire en cliquant sur "Réalise<br>uement à la fin de la session BigBlueButton. | ueButton ?<br>er un direct BigBlueButton".                                        |                         |      |           |
| C Accès RESTREINT<br>Le direct est-il uniquement accessible au                                    | ux utilisateurs authentifiés ?                                                                                                    |                                                                                   |                         |      |           |
| AFFICHAGE DU CHAT PUBLIC<br>Souhaitez-vous montrer le chat public er                              | in direct ?                                                                                                    |                                                                                   |                         |      |           |
| □ ENREGISTRER LA SESSION DANS N<br>Souhaitez-vous enregistrer la vidéo de o                       | Mes vibéos<br>cette session, à la fin du direct, directement dans Mes vidéos ?                                                        |                                                                                   |                         |      |           |
| CACTIVER LE CHAT                                                                                  | xt pour les étudiants ? Les messages envoyés dans le chat de d                                                                        | cette page de direct se retrouveront dans le chat pu                              | iblic de BigBlueButton. |      |           |
| Remarque: peu de temps après avoir cliqué s                                                       | sur le bouton "Réaliser un direct BigBlueButton", le direct sera<br>Réaliser                                                          | disponible pour les utilisateurs sur la page ((o)) Din<br>un direct BigBlueButton | ects.                   |      |           |
| UNIVERSITÉ<br>DE MONTPELLIER                                                                      | > Contactez nous                                                                                                    | > Legal I                                                                         | notice                  | > To | p of page |

Ces options sont les suivantes :

- Accès restreint : Mettre l'accès restreint permet que le direct ne soit accessible qu'aux utilisateurs authentifiés, typiquement via le système d'authentification CAS de l'université. Sans accès restreint, le direct peut être accessible à tous.
- Affichage du tchat public : En cas d'activation, le tchat public sera affiche dans la partie gauche du direct.
- Enregistrer la session dans Mes vidéos : Cette option permet l'enregistrement de la vidéo du direct en même temps. Cela signifie qu'une fois le direct réalisé, le fichier vidéo sera automatiquement publié en mode Brouillon pour cet utilisateur et sera alors mis automatiquement dans la file d'attente pour encodage.

Cette option peut être désactivée dans le paramétrage de Pod et ne sera alors pas affiché aux utilisateurs (cf. explications techniques ci-dessous).

 Activer le tchat : Via cette option, un tchat sera affiché dans la page de ce direct de Pod, sous la vidéo en direct. Les messages envoyés dans le tchat de cette page de direct se retrouveront dans le tchat public de BigBlueButton. Ainsi, les étudiants qui consultent la page de direct pourront communiquer avec l'enseignant et autres usagers de BigBlueButton.

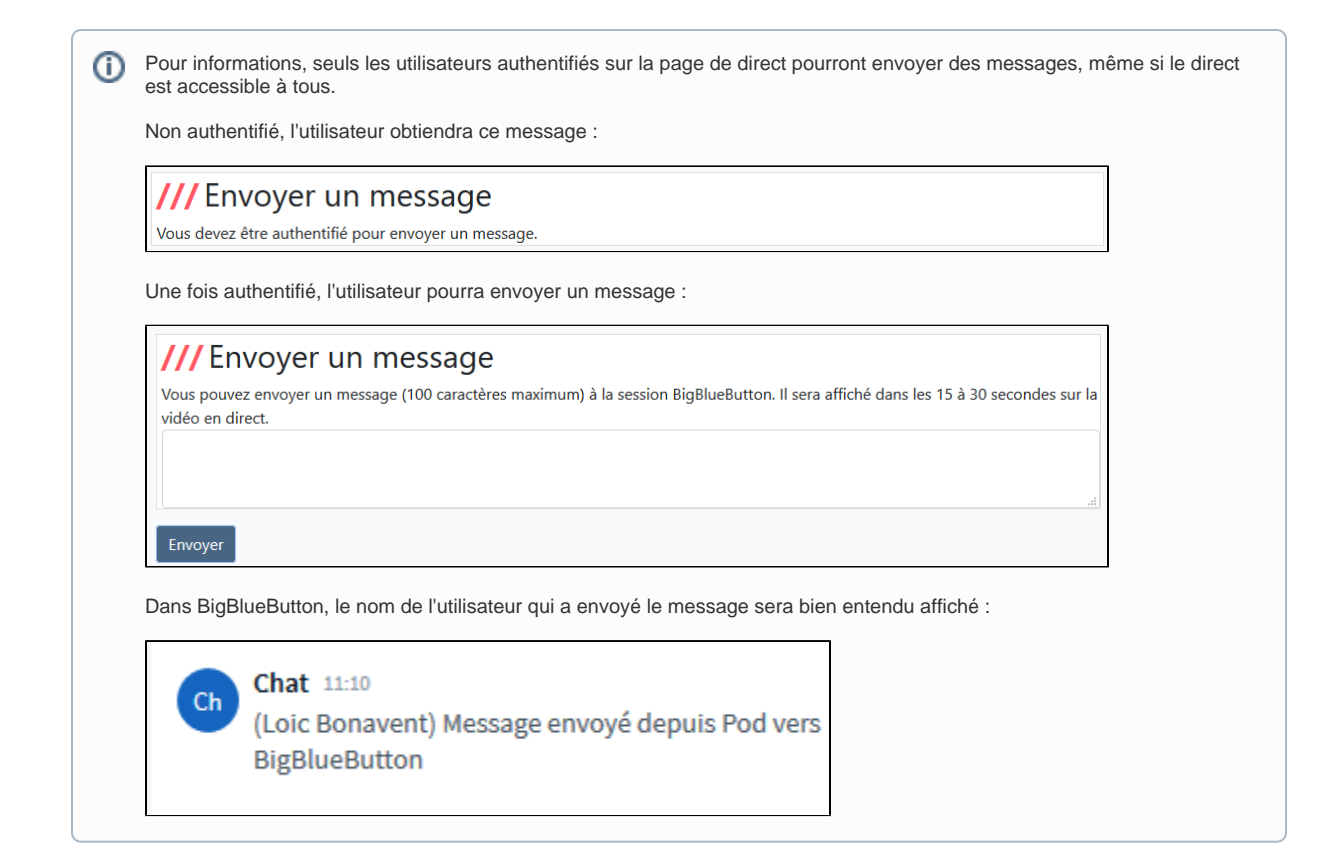

Une fois le formulaire validé, le direct sera lancé en moins d'une minute.

| VIDEO 🏌 🔹 Chaîn                                                                                                    | es ္ Utilisateurs 古 Types (예                                                                                                    | ) Directs Rechercher                                                                                                    | + Ajouter une vidéo                                                                                               | LB• fr•                                                       |
|----------------------------------------------------------------------------------------------------|----------------------------------------------------------------------------------------------------|----------------------------------------------------------------------------------------------------|----------------------------------------------------------------------------------------------------|---------------------------------------------------------------|
| Accueil / Mes sessions et directs BigBlueB                                                                                                    | Button / Réaliser un direct BigBlueBu                                                                                                    | utton                                                                                                    |                                                                                                    |                                                               |
| Réaliser un direct BigBl<br>1 session BigBlueButton en cour:<br>Voici la liste des sessions BigBlueButton en<br>100 utilisateurs). N'oubliez pas de ne pa<br>Peu de temps après avoir cliqué sur le bo<br>Directs.<br>Webinaire de text 01 (27 janvier 2021 08:27) | lueButton<br>s trouvé<br>en cours pour lesquelles vous êtes m<br>as utiliser les salles privées dans ce<br>uton "Réaliser un direct BigBlueButto | odérateur. Ce module vous permet de réalis<br>: <b>cas et de mettre fin à la réunion une fois</b><br>on <sup>°</sup> et sélectionnez les options souhaitées, le | er un direct de cette session BigBlueButtor<br>celle-ci terminée.<br>direct sera disponible pour les utilisateur: | n ( <i>utile s`il y a plus de</i><br>s sur la page <b>(∞)</b> |
| Le direct n'a pas encore démarré                                                                                                    | Le direct BigBluef                                                                                                    | Button a été publié et va bientôt démarrer.                                                                                                    | ×                                                                                                    |                                                               |
| Remarque: cette page s'actualise automatiquement t                                                                                                    | toutes les 30 secondes.                                                                                                    |                                                                                                    |                                                                                                    |                                                               |
| UNIVERSITÉ<br>DE MONTPELLIER                                                                                                    | > Contactez nous<br>> Help                                                                                                    | > Le<br>> U                                                                                                    | egal notice<br>niversité de Montpellier                                                                           | > Top of page                                                 |

• Les étudiants pourront accéder au direct créé automatiquement, via l'onglet des directs de Pod.

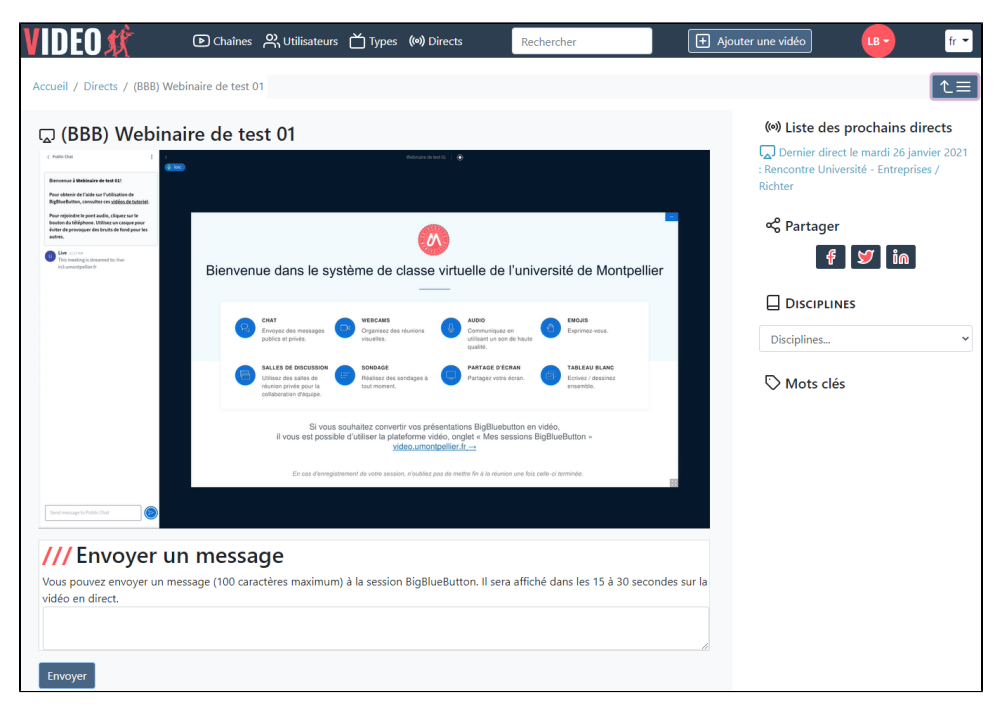

Le système va créer automatiquement un diffuseur (terminologie Pod) dont le nom correspond à une concaténation de (BBB) et du no m de la session dans BigBlueButton.

Bien entendu, ce diffuseur sera automatiquement supprimé lors de l'arrêt de la session BigBlueButton.

# **Remarques importantes**

| Aucun impact sur BigBlueButton<br>Cette solution repose totalement sur Pod et n'impacte en rien BigBlueButton. Aucune modification n'est à réaliser côté BigBlueButton.                                                                                                    |
|----------------------------------------------------------------------------------------------------|
| Les utilisateurs dans BigBlueButton                                                                                                    |
| Les informations concernant les modérateurs dans BigBlueButton dépendent du client BBB utilisé : Greenlight ou le plugin mod_bigbluebutto nbn pour Moodle.                                                                                                    |
| Le système réalisé n'a été testé qu'avec le plugin <b>mod_bigbluebuttonbn pour Moodle</b> (CASifié, donc les données proviennent de notre<br>annuaire LDAP); cela signifie que les modérateurs sont définis - dans mon cas - sous la forme "Prenom Nom".                                         |
| Il est possible de paramétrer ce format, via le paramètre BBB_USERNAME_FORMAT. A l'heure actuelle, les formats "Prenom Nom" ou "Nom<br>Prenom" peuvent être gérés via ce paramétrage.                                                                                                    |
| A Ce point est crucial pour que le système fonctionne correctement : une correspondance doit exister sur le "Prenom Nom" ou<br>"Nom Prenom" (selon la configuration BBB_USERNAME_FORMAT) des modérateurs de BigBlueButton et le "Prenom Nom" des<br>utilisateurs dans la base de données de Pod. |
| ? A priori, cela devrait pouvoir fonctionner avec Greenlight si celui-ci est configuré pour utiliser l'annuaire LDAP de l'établissement et les champs givenName et sn.                                                                                                    |
|                                                                                                    |

# Architecture de la solution

# Choix du plugin permettant la diffusion de la session BigBlueButton en direct

Pour diffuser une session BigBlueButton en direct, certains plugins existent déjà sur Github; il ne paraît pas raisonnable de redévelopper un tel système.

Pour arriver à faire mon choix, j'ai testé les 2 solutions suivantes :

- bbb-recorder (https://github.com/jibon57/bbb-recorder) : un plugin, indépendant de BigBlueButton, qui permet de convertir via un script une présentation Web BigBlueButton en fichier vidéo et qui permet également une diffusion en direct (flux RTMP) d'un cours BigBlueButton.
- BigBlueButton-liveStreaming (https://github.com/aau-zid/BigBlueButton-liveStreaming) : un plugin, indépendant de BigBlueButton, permettant de publier en live (via RTMP) une session BigBlueButton et de l'enregistrer.

|                                                           | bbb-recorder                                                                                                    | BigBlueButton-liveStreaming                                                                                               |
|-----------------------------------------------------------|----------------------------------------------------------------------------------------------------|----------------------------------------------------------------------------------------------------|
| Exporte un cours BBB en direct live                       | 0                                                                                                    | •                                                                                                    |
| Enregistre un cours BBB en vidéo                          | format webm, mp4                                                                                                    | peut enregistré le cours qu'il publie en live     au format mkv                                                           |
| Indépendance vis-à-vis de BigBlueButton                   | peut-être installé sur n'importe quel serveur                                                                             | peut-être installé sur n'importe quel serveur                                                                             |
| Contenu de la vidéo finale                                | <ul> <li>présentation</li> <li>audio</li> <li>vidéo</li> <li>partage d'écran</li> <li>chat</li> <li>whiteboard</li> </ul> | <ul> <li>présentation</li> <li>audio</li> <li>vidéo</li> <li>partage d'écran</li> <li>chat</li> <li>whiteboard</li> </ul> |
| Possibilité de chat depuis la page de direct<br>avec BBB  | •                                                                                                    | 0                                                                                                    |
| Possibilité de faire plusieurs streams sur<br>une même VM | 0                                                                                                    | 0                                                                                                    |
| Technologies                                              | NodeJS, xvfb, Chrome, ffmpeg, shell                                                                                       | Docker, python, xvfb, ffmpeg, shell                                                                                       |
| Mise à jour régulière                                     | <b>O</b>                                                                                                    | <b>O</b>                                                                                                    |
| Notion de charge                                          | PLe fichier vidéo fait entre 2 et 4Mo par minute, en webm ou mp4                                                          | I stream nécessite 4-6 vCPU + 4 Go<br>RAM I e fichier vidéo fait ~19Mo par minute, en                                     |
|                                                           |                                                                                                    | mkv                                                                                                    |

Au final, voici ce qui est ressorti de mes tests.

Aux vues des besoins, et en particulier suite à la possibilité d'ajouter un tchat public à la page de direct, j'ai alors choisi **BigBlueButton-liveStreaming** com me solution pour la diffusion de sessions BigBlueButton en direct.

De plus, l'université Polytechnique Hauts-de-France avait déjà développé un système (reposant sur un script Bash) utilisant également BigBluButtonliveStreaming, ce qui montre que ce plugin correspond bien aux besoins.

# Installation et configuration

# Prérequis

Techniquement, la solution repose sur :

- Le projet Github **BigBlueButton-liveStreaming**: installé sur les serveurs **bbb-pod-live** (sous la forme de containers Docker). https://github.com/aau-zid/BigBlueButton-liveStreaming
- Un serveur de streaming pour la publication RTMP reposant sur RTMP Nginx (cf. documentation https://www.esup-portail.org/wiki/x/BgC8KQ)
- Le système existant de publication des présentations Web de BigBlueButton vers Pod (CRON job, plugin BBB).
- De nouvelles API REST pour Pod.
- Un script PHP (CRON job) pour le démarrage/arrêt des directs, création/suppression des diffuseurs...
  - Totalement indépendant des serveurs de Pod et de BigBlueButton.
  - Peut être installé sur des serveurs spécifiques bbb-pod-live (load balancing simpliste).
  - $^\circ~$  Ce script PHP peut gérer plusieurs instances de BigBlueButton-liveStreaming.

# Installation et configuration à réaliser sur les serveurs bbb-pod-live

## Installation des prérequis de BigBlueButton-liveStreaming

Pour installer les prérequis de BigBlueButton-liveStreaming, il suffit de consulter la documentation officielle du projet : https://github.com/aau-zid /BigBlueButton-liveStreaming

Au final, il suffit d'avoir Docker et Docker-compose qui tournent sur cette machine bbb-pod-live.

Il n'est pas utile d'installer BigBlueButton-liveStreaming à ce stade. C'est le script PHP qui installera automatiquement BigBlueButtonliveStreaming et qui initialisera sa configuration.

## Installation Docker et Docker-compose sous CentOS 7

Personnellement, sous Cent OS 7, j'ai utilisé les documentations suivantes :

- Installation de Docker sous CentOS 7 : https://www.digitalocean.com/community/tutorials/how-to-install-and-use-docker-on-centos-7
- (Au cas où) Installation de Docker sous Scientific Linux 7 : https://medium.com/@Dylan.Wang/how-to-install-docker-ce-on-scientific-linux-7-8-180e161f5947
- Installation de Docker-compose sous CentOS 7 : https://www.digitalocean.com/community/tutorials/how-to-install-and-use-docker-compose-oncentos-7
- Installer Docker et Docker-compose depuis les dépôts officiels : https://computerz.solutions/centos-docker/

Au final, voici les commandes utilisées.

#### Installation Docker

(i)

Installation de Docker sous CentOS 7

#Anciennement # sudo yum check-update #curl -fsSL https://get.docker.com/ | sh

sudo yum install -y yum-utils device-mapper-persistent-data lvm2

sudo yum-config-manager --add-repo https://download.docker.com/linux/centos/docker-ce.repo

# Installation de la version 20.10.5

#La version 20.10.6 pose problème au serveur n'ayant pas d'adresse IP v6 (Error starting userland proxy: listen tcp6 [::]:9982: socket: address family not supported by protocol) cf. https://forums.docker.com/t/ipv6-disabled-on-my-computer-but-docker-network-seems-looking-for-it/107299 sudo yum install docker-ce-20.10.5 docker-ce-cli-20.10.5 containerd.io

sudo systemctl enable docker && sudo systemctl start docker

#### Installation Docker-compose

#### Installation de Docker-compose sous CentOS 7

sudo curl -L "https://github.com/docker/compose/releases/download/1.29.1/docker-compose-\$(uname -s)-\$(uname -m)" -o /usr/local/bin/docker-compose

sudo chmod +x /usr/local/bin/docker-compose

docker-compose --version

#### Gestion des droits

Ces droits permettent de pouvoir lancer docker sans sudo et d'éviter l'erreur de type Permission denied.

#### Gestion des droits sous CentOS 7

chown %USER% /usr/local/bin/docker-compose -R

#Si le groupe docker n'existe pas, on peut le créer

sudo groupadd docker

#Ajout de l'utilisateur à ce groupe

sudo usermod -aG docker %USER%

#Astuce permettant d'être sûr de ne plus avoir de problèmes de droit

sudo chmod 666 /var/run/docker.sock

႔ Après avoir ajouté le user au groupe docker, ne pas oublier de fermer sa session et de se reconnecter pour que cela soit pris en compte.

# Installation Docker et Docker-compose sous Ubuntu 20.04

# Installation de Docker et Docker-compose sous Ubuntu 20.04

Sous Ubuntu 20.04, j'ai utilisé la documentation suivante : https://docs.docker.com/engine/install/ubuntu/

Ce qui donne :

(1)

sudo add-apt-repository "deb [arch=amd64] https://download.docker.com/linux/ubuntu \ \$(lsb\_release -cs) \ stable" sudo apt-get update sudo apt-get install docker-ce docker-ce-cli containerd.io sudo docker run hello-world docker -v sudo apt install docker-compose

#### Informations importantes concernant bigbluebutton-liveStreaming

La solution reposant sur le projet Github **bigbluebutton-liveStreaming**, il est indispensable de s'assurer que ce dernier fonctionne correctement avant d'installer bbb-pod-live.

Pour ce faire, le mieux est de vérifier, au plus tôt, qu'il n'y ait pas de problème en lien avec ce projet et de réaliser un test simple, dès que possible, en suivant la documentation fournie : https://github.com/aau-zid/BigBlueButton-liveStreaming

Pour informations, lors de l'exécution de la commande docker-compose up -d, si vous obtenez une erreur de ce style : ERROR: Couldn't connect to Docker daemon at http+docker://localhost - is it running?

Cela signifie que docker nécessite d'être exécuté avec des privilèges. Dans ce cas, 2 possibilités :

- faire en sorte de pouvoir exécuter docker avec le user connecté.
- exécuter sudo docker-compose up -d. Par contre, dans ce cas, il sera nécessaire de faire lancer le script bbb-pod-live.php via un CRON installé sous le compte root.

## Installation de bbb-pod-live

bbb-pod-live se présente sous la forme d'un simple script PHP (et d'un fichier de référence docker-compose. default.yml). Il faut donc avoir à minima :

- PHP 7,
- php-xml,
- php-redis

qui tourne sur cette machine.

Une fois PHP installé, il suffit de :

• Récupérer le répertoire bbb-pod-live de Pod, se trouvant dans le répertoire scripts (à la racine).

# Répertoire bbb-pod-live

Ce répertoire bbb-pod-live va contenir les différentes instances de BigBlueButton-liveStreaming, qui peuvent contenir les vidéos enregistrées (lorsque l'enseignant a sélectionné l'enregistrement du direct).

Il faut donc prévoir un stockage suffisant (typiquement un minimum de 5Go par instance de BigBlueButton-liveStreaming souhaitée).

• Vérifier qu'il y ait bien le script bbb-pod-live.php et le fichier docker-compose.default.yml dans ce répertoire, avec les bons droits utilisateurs.

# Configuration de bbb-pod-live

Pour l'instant, la configuration se réalise directement dans les premières lignes du script PHP. A terme, il faudra utiliser un fichier de configuration.

Voici la liste des éléments paramétrables :

| Paramètre                       | Valeurs possibles<br>/ Exemples             | Commentaires                                                                                                    |
|---------------------------------|---------------------------------------------|----------------------------------------------------------------------------------------------------|
| Paramétrage nécessair           | e pour bbb-pod-live                         |                                                                                                    |
| DEBUG                           | true/false                                  | Application en mode débogage (true - on logue toutes les lignes) ou en production (false - on logue seulement les erreurs et infos).                                                                                                    |
| PHYSICAL_BASE_RO<br>OT          | "/home/user/bbb-pod-<br>live/"              | Répertoire de base de l'application et avoir suffisamment d'espace disque pour l'enregistrement de<br>quelques vidéos (stockage temporaire)<br>Ce répertoire doit être sur un disque dur de la machine serveur.                                                                                                    |
| PHYSICAL_LOG_ROOT               | "/home/user/bbb-pod-<br>live/logs/"         | Constante permettant de définir le chemin physique du répertoire contenant les logs applicatifs.<br>Current L'arborescence doit être sur un disque dur local de la machine serveur.                                                                                                    |
| ADMIN_EMAIL                     | "administrateur@univ.<br>fr"                | Mail de l'administrateur de BBB-POD-LIVE, qui recevra les mails en cas d'erreur                                                                                                    |
| SERVER_HOSTNAME                 | "server.infra.univ.fr"                      | Hostname de ce serveur BBB-POD-LIVE (utile pour Redis et le chat)                                                                                                    |
| NUMBER_SERVERS                  | 2                                           | Nombre de serveurs BBB-POD-LIVE                                                                                                    |
| SERVER_NUMBER                   | 1                                           | Numéro unique de ce serveur dans la liste des serveurs BBB-POD-LIVE<br>Par exemple: s'il y a 2 serveurs BBB-POD-LIVE (NUMBER_SERVERS = 2), alors un serveur devra<br>avoir SERVER_NUMBER=1 et l'autre SERVER_NUMBER=2                                                                                                    |
| NUMBER_LIVES                    | 2                                           | Nombre de directs gérés par ce serveur (à adapter selon les ressources du serveur)                                                                                                    |
| Paramétrage nécessair           | e pour BigBlueButton-l                      | iveStreaming (cf. https://github.com/aau-zid/BigBlueButton-liveStreaming)                                                                                                    |
| BBB_URL                         | "https://bbb.univ.fr<br>/bigbluebutton/api" | URL du serveur BigBlueButton/Scalelite, avec la notion d'API                                                                                                    |
| BBB_SECRET                      | "xxxxxxxxxxxxxxxxxxxxxxxxxxxxxxxxxxxxx      | Clé secrète du serveur BigBlueButton/Scalelite                                                                                                    |
| BBB_RESOLUTION                  | "1280x720"                                  | Résolution pour diffuser / télécharger au format WxH (Défaut: 1920x1080). cf. BBB_RESOLUTION                                                                                                    |
| FFMPEG_STREAM_VI<br>DEO_BITRATE | "3000"                                      | Bitrate de la vidéo (Défaut: 4000). cf. FFMPEG_STREAM_VIDEO_BITRATE                                                                                                    |
| FFMPEG_STREAM_T<br>HREADS       | "0"                                         | Threads utilisés pour le flux (Défaut: 0). 0 signifie auto. cf. FFMPEG_STREAM_THREADS                                                                                                    |
| BBB_STREAM_URL                  | "rtmp://liveX.univ.fr<br>/live/"            | Serveur RTMP qui va gérer les directs pour ce serveur bbb-pod-live cf. BBB_STREAM_URL<br>Format, sans authentification : rtmp://serveurRTMP.domaine.fr:port/application/<br>Format, avec authentification : rtmp://user@password:serveur.domaine.fr:port/application/<br><i>Exemple : rtmp://live.univ.fr:1935/live/</i> |
| BBB_ATTENDEE_PAS<br>SWORD       | "XXXXXXX"                                   | Mot de passe des participants cf. BBB_ATTENDEE_PASSWORD<br>Doit être défini comme le mot de passe du participant de Moodle / Greenlight ou de tout autre<br>frontend pour permettre la participation via leurs liens                                                                                                    |
| BBB_MODERATOR_P<br>ASSWORD      | "xxxxxx"                                    | Mot de passe des modérateurs cf. BBB_ATTENDEE_PASSWORD<br>Doit être défini comme le mot de passe du modérateur de Moodle / Greenlight ou de tout autre<br>frontend pour permettre la participation via leurs liens                                                                                                    |
| Paramétrage nécessair           | e pour Pod                                  |                                                                                                    |
| POD_HLS_STREAM                  | "https://liveX.univ.fr<br>/hls/"            | Flux HLS, dépend de la configuration du serveur RTMP Nginx utilisé                                                                                                    |
| POD_URL                         | "https://pod.univ.fr"                       | URL du serveur Pod                                                                                                    |
| POD_TOKEN                       | "xxxxxxxxxxxxxxxxxxxxxxxxxxxxxxxxxxxxx      | Token de sécurité de Pod, utile pour attaquer Pod via les API Rest (cf. administration de Pod / Jeton)                                                                                                    |
| POD_ID_BUILDING                 | 1                                           | Identifiant du bâtiment POD (au sens live/building de POD) de rattachement des diffuseurs créés par<br>bbb-pod-live                                                                                                    |

| POD_DEFAULT_BBB_<br>PATH | "/data/www/user/bbb-<br>recorder/" | <ul> <li>Répertoire dans lequel copier les fichiers vidéo générés par BigBlueButton-liveStreaming</li> <li>Ce répertoire - typiquement un partage NFS - doit être accessible aussi par POD et correspondre à DEFAULT_BBB_PATH du fichier settings_local.py.</li> <li>Si ce n'est pas possible, laisser ce champ vide "" et positionner</li> <li>USE_BBB_LIVE_DOWNLOADING = False dans le settings_local de POD.</li> </ul> |
|--------------------------|------------------------------------|----------------------------------------------------------------------------------------------------|
|--------------------------|------------------------------------|----------------------------------------------------------------------------------------------------|

Après avoir réalisé ce paramétrage, le mieux est de lancer manuellement, en mode DEBUG, le script bbb-pod-live.php via :

cd /home/user/bbb-pod-live/; php -f ./bbb-pod-live.php

Cette première exécution est importante car :

- cela va créer le répertoire des logs et le fichier de log correspondant à la journée,
- cela va créer un répertoire bbb-live-streaming par le nombre de directs gérés par ce serveur (NUMBER\_LIVES).

- » bbb-live-streaming2
- pour chacun de ces répertoires bbb-live-streaming, un fichier de configuration de bbb-live-streaming, **docker-compose.yml**, sera positionné avec les valeurs par défaut dans ce répertoire (cf. paragraphe suivant).

# Fichier docker-compose.yml

႔ ll est primordial de ne pas modifier le fichier docker-compose.default.yml : il servira de modèle pour les containers bbb-liveStreaming.

Lors de la première exécution, le fichier de référence **docker-compose.default.yml** va être copié en tant que fichier **docker-compose.yml** et sera positionné dans chaque répertoire *bbb-live-streaming* créé :

#### Fichier docker-compose.yml

```
version: '3.3'
services:
 redis:
   image: redis
   ports:
     - "modifie_automatiquement:6379"
   networks:
    - app-tier
 bbb-streamer:
   image: aauzid/bigbluebutton-livestreaming
   container_name: liveStreaming1
   shm_size: '2gb'
   environment:
     # BigBlueButton Server url:
     - BBB_URL=modifie_automatiquement
     # BigBlueButton secret:
     - BBB_SECRET=modifie_automatiquement
     # BigBlueButton meetingID:
      - BBB_MEETING_ID=modifie_automatiquement
     # start meeting (optional):
      - BBB_START_MEETING=false
     # attendee password (optional - has to be set to the attendee password of moodle/greenlight or any other
frontend to allow joining via their links):
      - BBB ATTENDEE PASSWORD=modifie automatiquement
     # moderator password (optional - has to be set to the moderator password of moodle/greenlight or any
other frontend to allow joining via their links):
     - BBB_MODERATOR_PASSWORD=modifie_automatiquement
     # meeting title (optional):
     - BBB_MEETING_TITLE=modifie_automatiquement
     # download / save BigBlueButton meeting
      - BBB_DOWNLOAD_MEETING=modifie_automatiquement
     # Media server url:
      - BBB_STREAM_URL=modifie_automatiquement
     # Resolution to be streamed/downloaded in format WxH (default 1920x1080)
      - BBB_RESOLUTION=modifie_automatiquement
     # stream video bitrate
      - FFMPEG_STREAM_VIDEO_BITRATE=modifie_automatiquement
     # threads used for stream (0=auto)
     - FFMPEG_STREAM_THREADS=modifie_automatiquement
     # Enable chat functionality
     - BBB_ENABLE_CHAT=modifie_automatiquement
     # shows the chat on the left side of the window (Default: false)
     - BBB_SHOW_CHAT=modifie_automatiquement
     # Timezone (default: Europe/Vienna):
      - TZ=modifie_automatiquement
     # Set REDIS host (default: 'redis')
      - BBB_REDIS_HOST=redis
     # Set REDIS channel to subscribe (default: 'chat')
     - BBB REDIS CHANNEL=modifie automatiquement
     # Username for the chat (default: 'Chat')
      - BBB_CHAT_NAME=Chat
     # DEBUG
     - DEBUG=modifie_automatiquement
   networks:
     - app-tier
   volumes:
     - ./videodata:/video
networks:
 app-tier:
   driver: bridge
```

#### 💡 Ce fichier de configuration est extrêmement important pour le bon fonctionnement de la solution.

Ce fichier correspond au paramétrage d'un container de bbb-liveStreaming; la documentation est accessible à l'adresse suivante : https://github.com/aauzid/BigBlueButton-liveStreaming

L'idée de cette solution est que le paramétrage des différents containers bbb-liveStreaming soit généré automatiquement par bbb-pod-live.

Ainsi, le fait de lancer le script bbb-pod-live.php va modifier cette configuration bbb-liveStreaming et va remplacer quasiment toutes les valeurs des paramètres (ceux avec modifie\_automatiquement).

Certains paramètres proviennent :

- de la configuration bbb-pod-live (DEBUG, BBB\_URL, BBB\_SECRET, BBB\_STREAM\_URL...),
- des options sélectionnées par l'enseignant dans l'interface de Pod (BBB\_ENABLE\_CHAT, BBB\_SHOW\_CHAT, ...),
- du script bbb-pod-live.php selon le contexte (ports, BBB\_MEETING\_ID, BBB\_MEETING\_TITLE...).

## Explications concernant l'utilisation du tchat

Le fichier docker-compose ci-dessus permet d'utiliser un tchat sur la page de direct, si l'enseignant le souhaite.

Pour réaliser un chat avec BigBlueButton, on utilise bbb-liveStreaming. Voici comment cela fonctionne :

- bbb-liveStreaming utilise une base REDIS locale pour enregistrer les messages des étudiants,
- quand des messages sont publiés dans cette base REDIS, bbb-liveStreaming transfert ces messages à la session BigBlueButton au travers du client HTML5.

# A Problématique

★ La problématique initiale vient du fait qu'il est possible d'avoir plusieurs instances de bbb-liveStreaming par serveur bbb-pod-live, et que le serveur Web de Pod - qui contient le système de publication du chat - est un autre serveur que ceux de bbb-pod-live.

Pour résoudre, l'astuce a été d'utiliser 2 paramètres du fichier docker-compose.yml :

- le paramètre des ports du container REDIS, de la forme "host:container".
- le paramètre du channel REDIS (BBB\_REDIS\_CHANNEL).

Ainsi, pour le 1° bbb-liveStreaming, il y aura les lignes suivantes :

| Ports REDIS                 |
|-----------------------------|
| ports:<br>- "6379:6379"     |
| - BBB_REDIS_CHANNEL = chat1 |

Pour le 2° bbb-liveStreaming, il y aura les lignes suivantes :

| Ports REDIS                     |
|---------------------------------|
| ports:<br>-"6380:6379"          |
| <br>- BBB_REDIS_CHANNEL = chat2 |

Pour le 3° bbb-liveStreaming, il y aura les lignes suivantes :

| Ports REDIS                 |  |
|-----------------------------|--|
| ports:<br>-"6381:6379"      |  |
| - BBB_REDIS_CHANNEL = chat3 |  |

Et ainsi de suite ...

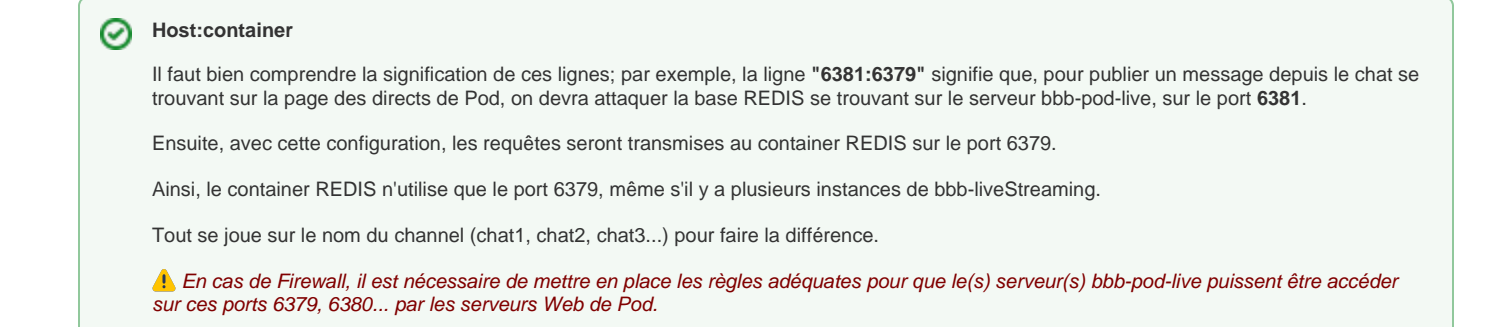

#### Explications concernant l'utilisation de l'enregistrement du direct

Si vous souhaitez que l'utilisateur puisse enregistrer son direct, il faut et configurer le script bbb-pod-live.php (paramètre POD\_DEFAULT\_BBB\_PATH) et configurer Pod (paramètres USE\_BBB\_LIVE\_DOWNLOADING et DEFAULT\_BBB\_PATH du settings\_local.py).

Voici les étapes du système d'enregistrement d'un direct, si cela a été configuré pour et que l'utilisateur a sélectionné cette option (1. cela consomme plus de ressources sur le serveur bbb-pod-live concerné) :

- durant le direct, le plugin bbb-liveStreaming enregistre le fichier vidéo au format mkv dans le répertoire videodata correspondant,
- une fois la session BBB arrêté, le script bbb-pod-live.php va arrêter le container docker, supprimer le diffuseur, mettre à jour la base de données Pod et copier le fichier mkv - généré précédemment - dans le répertoire configuré via POD\_DEFAULT\_BBB\_PATH,
- par la suite, ce fichier mkv sera pris en compte par le job CRON de Pod, qui va alors assigner la vidéo directement à l'utilisateur et va lancer l'encodage depuis les serveurs d'encodage.

Pour informations, il faut compter environ 20Mo par minute enregistrée.

#### Gestion des droits

Selon la configuration en lien avec Docker et Docker-compose, le fichier vidéo généré peut appartenir à root:root, avec les droits 644. Normalement, ces droits sont suffisants pour être copié puis encodé par les serveurs d'encodage.

A bien tester avant une mise en production effective.

#### Mise en place du job CRON

Il est nécessaire de faire tourner ce script régulièrement, typiquement toutes les minutes (pour éviter que les enseignants/étudiants attendent le démarrage des directs). Pour informations, s'il n'y a pas de direct à démarrer ou à arrêter, ce script ne consomme rien comme ressources.

# Job CRON crontab -e \*/1 \* \* \* \* /usr/bin/bash -c 'cd /home/%USER%/bbb-pod-live/; php -f ./bbb-pod-live.php'

1. Ce CRON tourne dans mon environnement. Il est possible que vous deviez le modifier à votre convenance, selon votre environement (typiquement /usr /bin/bash ne correspond pas à votre environnement).

# Installation et configuration à réaliser sur Pod

#### Migration depuis une version 2.6 ou 2.7 de Pod

Lors de la migration de Pod vers une version 2.8, lors de l'exécution de la commande *python manage.py makemigrations*, il sera demandé s'il y a eu un changement de modèle en lien **Attendee** en lieu et place de **User**.

C'est le cas, la classe Attendee vient remplacer User (cf. bbb/models.py): il faut alors répondre Yes à la question posée à ce moment de la migration.

Ainsi, dans la base de données de Pod, la table bbb\_user est renommée en bbb\_attendee.

#### Modification de la périodicité du job CRON existant

Comme expliqué préalablement, le système repose également sur le job CRON utilisé pour le système de publication des présentations Web (cf. https://w ww.esup-portail.org/wiki/x/AgCBNg). Ce job CRON est à installer sur un serveur Pod de votre choix et devra tourner régulièrement (toutes les 2 minutes me paraît un délai correct).

Le script à lancer est positionné dans django\_projects/podv2/pod/video/management/commands/bbb.py et permet de gérer les enregistrements effectués par BigBlueButton, mais surtout le fait qu'un enseignant ait lancé une session BBB.

() Concrètement, cela signifie qu'un enseignant, après avoir lancé une session dans BigBlueButton, verra dans Pod que sa session BBB est en cours et pourra réaliser un direct dessus, en attendant moins de 2 minutes.

Personnellement, mon CRON est configuré de la sorte :

| Job CRON                                                                                                    |
|----------------------------------------------------------------------------------------------------|
| crontab -e<br>*/2 * * * /usr/bin/bash -c 'export WORKON_HOME=/data/www/%userpod%/.virtualenvs; export<br>VIRTUALENVWRAPPER_PYTHON=/usr/bin/python3.6; cd /data/www/%userpod%/django_projects/podv2; source /usr/bin<br>/virtualenvwrapper.sh; workon django_pod; python manage.py bbb main' |

A Ce CRON tourne dans mon environnement. Il est possible que vous deviez le modifier à votre convenance, selon votre environement (typiquement /usr /bin/bash ne correspond pas à votre environnement).

## **Configuration dans Pod**

• Ne pas oublier d'avoir réalisé au préalable la configuration pour la publication des présentations Web (cf. Mise en place de la publication des présentations Web de BigBlueButton vers Pod v2#ConfigurationdansPod).

Dans le fichier settings\_local.py, ce système n'utilise que peu de nouveaux paramètres, à savoir :

## Settings\_local.py

```
# Allow the users to perform a BigBlueButton live
USE_BBB_LIVE = True
# Allow users to record their BigBlueButton live
USE_BBB_LIVE_DOWNLOADING = True
# Number maximum of BBB lives simultaneous managed by the system
BBB_NUMBER_MAX_LIVES = 5
```

**1** Le fait de mettre USE\_BBB\_LIVE\_DOWNLOADING = True implique de mettre la configuration adéquat pour **DEFAULT\_BBB\_PATH** et également dans le script **bbb-pod-live.php** sur le serveur bbb-pod-live.

Les éléments de paramétrage sont les suivants :

- USE\_BBB\_LIVE : utilisation (True/False) de la gestion des directs BBB pour Pod
- USE\_BBB\_LIVE\_DOWNLOADING : utilisation (True/False) de l'enregistrement des directs BBB pour Pod
- BBB\_NUMBER\_MAX\_LIVES : nombre maximum de directs BBB simultanées gérés par le système (calculé par rapport au nombre de serveurs et d'instances de bbb-liveStreaming que vous avez configuré).

|                                                                                          | ssessions et directs BigBlueButton / Realiser un direct BigBlueButton                                                                                                    |
|------------------------------------------------------------------------------------------|----------------------------------------------------------------------------------------------------|
| Réalise                                                                                  | er un direct BigBlueButton                                                                                                    |
| 1 session                                                                                | BigBlueButton en cours trouvé                                                                                                    |
| Voici la liste<br><i>plus de 100</i><br>Peu de tem<br><b>(の) Directs</b><br>Webinaire de | des sessions BigBlueButton en cours pour lesquelles vous êtes modérateur. Ce module vous permet de réaliser un direct de cette session BigBlueButton ( <i>u</i><br><i>utilisateurs</i> ). N'oubliez pas de ne pas utiliser les salles privées dans ce cas et de mettre fin à la réunion une fois celle-ci terminée.<br>Dis après avoir cliqué sur le bouton "Réaliser un direct BigBlueButton" et sélectionnez les options souhaitées, le direct sera disponible pour les utilisateurs sur<br>test 01 (15 février 2021 10:25) |
| 🕂 Impo                                                                                   | pssible de réaliser un direct<br>eButton pour le moment                                                                                                    |
| BigBlu<br>(toutes le                                                                     | s ressources sont occupées)                                                                                                    |

Utilisation du système de publication des présentations Web BBB vers Pod

A l'heure actuelle, le système de diffusion de webinaire BBB est totalement couplé avec le système de publication des présentations Web vers Pod.

S'il s'avère que cela ne devait pas être le cas, des modifications seront réalisées pour enlever ce couplage.

Au final, le fichier settings\_local.py, concernant BBB, va être de ce type :

#### Configuration settings\_local.py / BBB

## # BigBlueButton settings # # Use of BigBlueButton USE\_BBB = True # Directory of bbb-recorder plugin (see documentation https://github.com/jibon57/bbb-recorder) # bbb-recorder must be installed in this directory, on all encoding servers # bbb-recorder create a directory 'homedir'/Downloads that needs disk space DEFAULT\_BBB\_PLUGIN = '/home/%userpod%/bbb-recorder/' # Directory that will contain the video files generated by bbb-recorder DEFAULT\_BBB\_PATH = '/data/www/%userpod%/bbb-recorder/' # BigBlueButton or Scalelite server URL, where BBB Web presentation and API are BBB\_SERVER\_URL = 'https://bbb.univ.fr/' # BigBlueButton key or Scalelite LOADBALANCER\_SECRET BBB\_SECRET\_KEY = 'xxxxxxxxxxxxxxxxxxxxxxxxxxxxxxxxx # Username format in BBB BBB\_USERNAME\_FORMAT = 'first\_name last\_name' # Type of the generated video by default DEFAULT\_BBB\_TYPE\_ID = 1 # Number of days before removal the meetings (and associated users) not already published # To not remove old meetings, set 0 value BBB\_NUMBER\_DAYS\_BEFORE\_DELETE = 0 # Allow the users to perform a BigBlueButton live USE\_BBB\_LIVE = True # Allow users to record their BigBlueButton live USE\_BBB\_LIVE\_DOWNLOADING = True # Number maximum of BBB lives simultaneous managed by the system BBB\_NUMBER\_MAX\_LIVES = 5

# Récapitulatif des étapes à réaliser pour l'installation

Au final, voici la liste des étapes à réaliser sur les serveurs bbb-pod-live :

- Installation de Docker
- Installation de Docker-compose
- Installation de PHP 7 avec php-xml et php-redis
- Création du répertoire bbb-pod-live
- · Copie du script bbb-pod-live.php dans ce répertoire
- Paramétrage du script bbb-pod-live.php
- Mise en place du CRON php f bbb pod-live.php toutes les minutes
- Vérifier que les ports REDIS (6379, 6380...) sont bien accessibles aux serveurs Web de Pod
- · Vérifier que le partage NFS pour les enregistrements est bien accessible depuis les serveurs bbb-pod-live (attention aux problèmes de droits)

Au final, voici la liste des étapes à réaliser sur les serveurs Pod :

- Suivre la documentation concernant la publication des présentations Web de BigBlueButton https://www.esup-portail.org/wiki/x/AgCBNg
- Configuration adéquate dans le settings\_local.py
- Mise en place (ou modification) du CRON python manage py bbb main toutes les 2 minutes
- Vérifier que le partage NFS pour les enregistrements est bien accessible depuis les serveurs d'encodage de Pod (attention aux problèmes de droits)

Installation annexe :

Installation d'un ou plusieurs serveurs RTMP Nginx (cf. https://www.esup-portail.org/wiki/x/BgC8KQ)

# Synthèse du processus global

Démarrage d'un direct

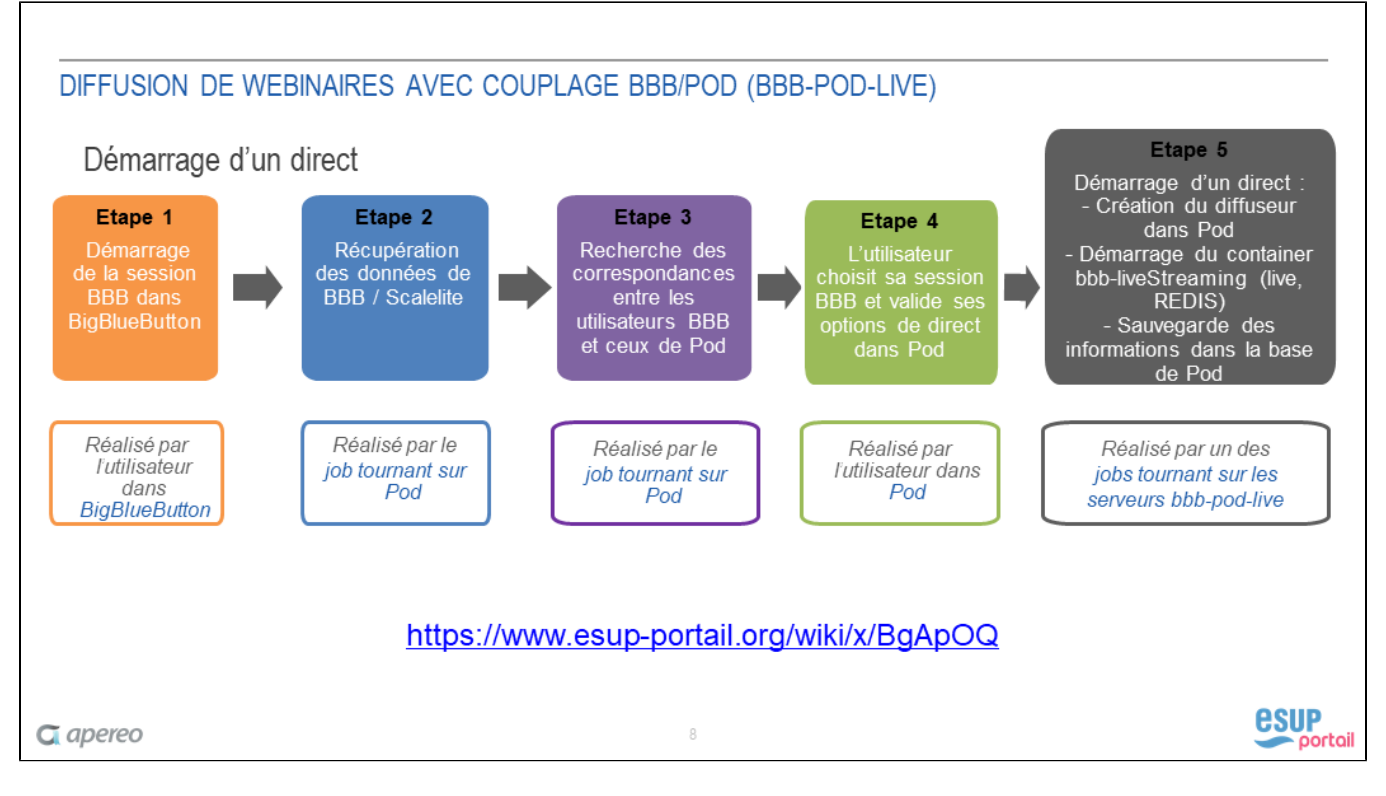

Arrêt d'un direct

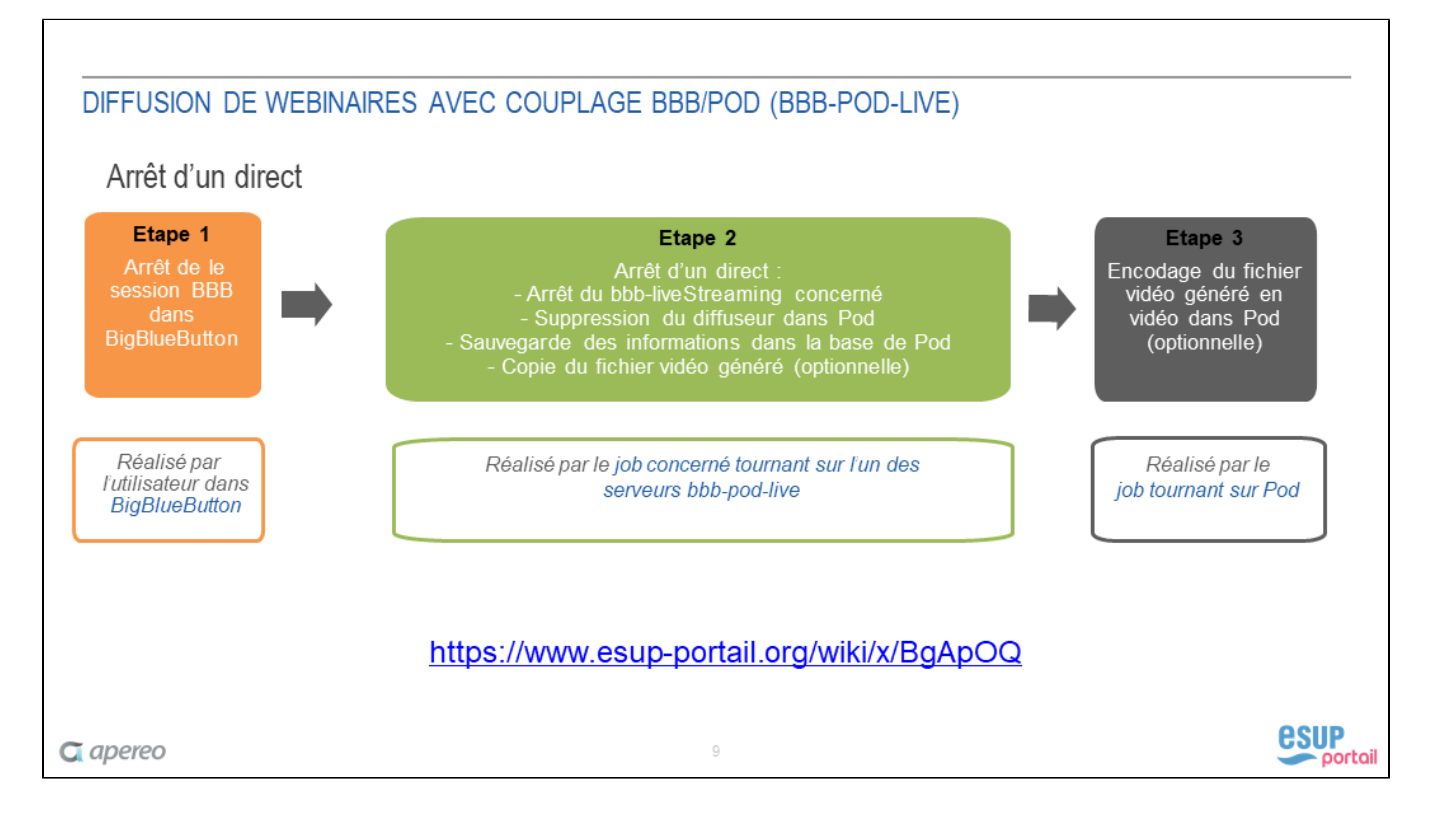

# Exploitation

Dans le cas normal, où tout se passe bien, ce système ne devrait pas engendrer d'exploitation particulière et vous ne recevrez d'emails de la part du système qu'en cas d'erreurs.

Cependant, une interface d'administration a été prévue afin de suivi des directs BigBlueButton mais également pour réaliser l'exploitation en cas d'incidents.

# L'interface d'administration

Via l'administration de Pod, vous aurez accès au menu, **BBB**, qui contient - en plus des options **Sessions** et **Participants** (cf. le système de publication) - l 'option **Directs**.

| Administration de Pod |           |            |
|-----------------------|-----------|------------|
| Accueil > Bbb         |           |            |
| Administration de Bbb |           |            |
| BBB                   |           |            |
| Directs               | + Ajouter | 🖋 Modifier |
| Participants          | + Ajouter | 🖋 Modifier |
| Sessions              | + Ajouter | 🖋 Modifier |

# Les directs BigBlueButton

Voici l'interface de listing des directs réalisés dans BigBlueButton :

| Administration de Pod BIENRENIE LOIC VOIR LE SITE / DECI       |                       |                       |                          |                                        |                 | UE, LOIC. VOIR LE SITE / DÉCONNEXION |                  |             |
|----------------------------------------------------------------|-----------------------|-----------------------|--------------------------|----------------------------------------|-----------------|--------------------------------------|------------------|-------------|
| Accuell > Bbb > Directs                                        |                       |                       |                          |                                        |                 |                                      |                  |             |
| Sélectionnez l'objet Direct à changer                          |                       |                       |                          |                                        |                 |                                      |                  |             |
| Q Rechercher                                                   |                       |                       |                          |                                        |                 |                                      |                  |             |
| Action : Envoyer 0 sur 21 selectionné                          |                       |                       |                          |                                        |                 |                                      |                  |             |
| D ID 1 - SESSION                                               | DATE DE DÉBUT 2 👻     | DATE DE FIN           | AFFICHAGE DU CHAT PUBLIC | ENREGISTRER LA SESSION DANS MES VIDÉOS | ACTIVER LE CHAT | SERVEUR                              | STATUT DU DIRECT | UTILISATEUR |
| 21         Webinaire de test 01 - eb20cr         140ccb777d066 | 10 fevrier 2021 11:16 | 10 fevrier 2021 11:54 | •                        | 8                                      | 0               | 1/1                                  | 2                | Loic        |
| 20         Test salon 2 - 0f237         .54207b1431fdd         | 10 février 2021 11:04 | 10 fevrier 2021 11:16 | •                        | 8                                      | 0               | 1/1                                  | 2                | Loic        |
| 19         Webinaire de test 01 - eb20ca5b."         b777d066  | 10 février 2021 10:36 | 10 février 2021 11:04 | •                        | 8                                      | 0               | 1/1                                  | 2                | Loic        |
| 18         Test salon 2 - 0f23         7b1431fdd               | 8 février 2021 11:16  | 8 février 2021 11:18  | 0                        | 0                                      | 0               | 1/1                                  | 2                | Loic ,      |

Il est possible de modifier les données si nécessaire.

| Modification de Di                                      | rect                                                                                            |                                                   |                                         | HISTORIQUE  |
|---------------------------------------------------------|-------------------------------------------------------------------------------------------------|---------------------------------------------------|-----------------------------------------|-------------|
| Session :                                               | Webinaire de test 01 - eb20ca5b2 >                                                              | 40ccb777d066                                      |                                         | ✓ / +       |
| Date de début :                                         | Date : 10/02/2021 Aujourd'hui   🏥<br>Heure : 11:16:49 Maintenant   🕥<br>Start date of the live. |                                                   |                                         |             |
| Date de fin :                                           | Date : 10/02/2021 Aujourd'hui   🏥<br>Heure : 11:54:23 Maintenant   🕥<br>End date of the live.   |                                                   |                                         |             |
| Statut du direct :                                      | 2<br>Statut du direct: 0. non démarré, 1. en coura, 2. arrété                                   |                                                   |                                         |             |
| Serveur :                                               | 1/1<br>Serveur / processus effectuant le direct.                                                | ]                                                 |                                         |             |
| Utilisateur :                                           | Loic : • • • • • • • • • • • • • • • • • •                                                      | 🥜 🕂<br>er le direct.                              |                                         |             |
| Accès restreint<br>Le direct est-il uniquement ac       | cessible aux utilisateurs authentifiés ?                                                        |                                                   |                                         |             |
| Brodcaster :                                            | 80<br>Broadcaster in charge to perform live.                                                    |                                                   |                                         |             |
| Affichage du chat publ<br>Souhaitez-vous montrer le cha | ic<br>at public en direct ?                                                                     |                                                   |                                         |             |
| Enregistrer la session<br>Souhaitez-vous enregistrer la | dans Mes vidéos<br>vidéo de cette session, à la fin du direct, directement dans l               | Vies vidéos ?                                     |                                         |             |
| Activer le chat<br>Voulez-vous un chat sur la pa        | ge de direct pour les étudiants ? Les messages envoyés da                                       | ns le chat de cette page de direct se retrouveron | t dans le chat public de BigBlueButton. |             |
| Redis hostname :                                        | ts-sun-: ontpellier.fr<br>Redis hostname, useful for chat                                       | ]                                                 |                                         |             |
| Redis port :                                            | 6379<br>Redis port, useful for chat                                                             |                                                   |                                         |             |
| Redis channel :                                         | chat1<br>Redis channel, useful for chat                                                         | ]                                                 |                                         |             |
| Supprimer                                               |                                                                                                 | Enregistrer et ajouter un nouveau                 | Sauvegarder et continuer d'éditer       | SAUVEGARDER |

# Exploitation du script lancé par le job CRON du serveur Pod

Pour la gestion des directs BigBlueButton, ce job CRON permet d'associer un utilisateur de Pod à un utilisateur de BigBlueButton.

Pour voir ce que ce script réalise, il est possible de :

- soit il faut configurer Pod pour être en mode debug (cf. settings\_local.py).
   Attention : le mode debug ne doit pas être activé dans un environnement de production.
- soit modifier directement le script /django\_projects/podv2/pod/video/management/commands/bbb.py pour qu'il affiche directement les traitements réalisés (cf. fonction print\_if\_debug).

Il ne reste plus qu'à exécuter ce script /django\_projects/podv2/pod/video/management/commands/bbb.py manuellement via la commande python manage.py bbb main :

#### Exécution du script manuellement, compte %userpod%

cd /data/www/%userpod%/django\_projects/podv2 workon django\_pod python manage.py bbb main

En mode débug, le script affiche l'ensemble des traitements réalisés :

| *** Check BBB/Scalelite actual meetings ***<br>Request on URL : https:/ .fr/bigbluebutton/api/getMeetings?checksum                                                                                                    | , status : 200 |
|----------------------------------------------------------------------------------------------------|----------------|
| - Meeting : ebd2081d1407b94b<br>+ Meeting already exists in Fod database.<br>+ User already exists in Fod database : Tiberiu                                                                                              |                |
| - Meeting : cd4a3f06414b30e<br>+ Meeting already exists in Pod database.<br>+ User already exists in Pod database : Sylvie                                                                                                |                |
| <ul> <li>Meeting : e8abal671c3678</li> <li>+ Meeting already exists in Fod Gatabase.</li> <li>+ User already exists in Fod database : Valerie</li> <li>+ User already exists in Fod database : Valerie</li> </ul>         |                |
| - Meeting : 65e7al8958a41.<br>+ Create the meeting in Pod database. internal_meeting_id : 65e7al8958a41.                                                                                                    |                |
| - Meeting : 96bb4de76512.<br>+ Meeting already exists in Fod database.<br>+ User already exists in Fod database : Aurelie                                                                                                 |                |
| <ul> <li>Meeting : 5120478e984a</li> <li>+ Meeting already exists in Pod database.</li> <li>+ User already exists in Pod database : Marie-george</li> <li>+ User already exists in Pod database : Marie-george</li> </ul> |                |
| - Meeting : 78ba4369be2<br>+ Meeting already exists in Pod database.<br>+ User already exists in Pod database : Marina                                                                                                    |                |
| - Meeting : bcbad06d69c<br>+ Meeting already exists in Pod database.<br>+ User already exists in Fod database : Souhila                                                                                                   |                |
| - Meeting : aee4d55453d<br>+ Meeting already exists in Pod database.<br>+ User already exists in Pod database : Bruno                                                                                                    |                |

# Exploitation du script lancé par le job CRON du serveur bbb-pod-live

Le script PHP bbb-pod-live.php écris dans un fichier de log (1 fichier par jour) dans le répertoire de logs (cf. PHYSICAL\_LOG\_ROOT).

En mode débug :

- le fichier de log (AAAA-MM-JJ\_bbb-pod-live.log) contient l'ensemble des requêtes réalisées (création de diffuseur, connexion à l'API Pod, démarrage du direct...)
- un autre fichier de log (*id.log*) est créé et contient les logs du container Docker bbb-liveStreaming. Son id correspond au numéro de direct dans la base de Pod.

# **Exploitation courante/exceptionnelle**

# Un enseignant ne voit aucune session BBB en cours

Typiquement, si un enseignant lance une session dans BigBlueButton, se connecte à Pod et ne voit aucune session en cours dans la partie "Réaliser un direct BigBlueButton" dans les 2 minutes, c'est que le job CRON de Pod n'a pas réussi à trouver une correspondance entre l'utilisateur BBB et l'utilisateur dans Pod.

| <b>VIDEO</b> \$                                                                                                    | Chaînes                                                              | Utilisateurs                                               | Types                                      | Directs                                                   | Rechercher                                                               |                               | Ajouter une vidéo                             | LBマ                                           | fr 💌                             |
|----------------------------------------------------------------------------------------------------|----------------------------------------------------------------------|------------------------------------------------------------|--------------------------------------------|-----------------------------------------------------------|--------------------------------------------------------------------------|-------------------------------|-----------------------------------------------|-----------------------------------------------|----------------------------------|
| Accueil / Mes sessions et                                                                                                    | directs BigBl                                                        | ueButton / R                                               | kéaliser ι                                 | un direct BigB                                            | lueButton                                                                |                               |                                               |                                               |                                  |
| Réaliser un di                                                                                                    | rect Big                                                             | BlueBut                                                    | tton                                       |                                                           |                                                                          |                               |                                               |                                               |                                  |
| Aucune session Big                                                                                                    | BlueButto                                                            | n en cours                                                 | trouve                                     | ée                                                        |                                                                          |                               |                                               |                                               |                                  |
| Voici la liste des sessions<br>BigBlueButton ( <i>utile s'il</i> )<br><b>une fois celle-ci termin</b> e<br>Peu de temps après avoi | BigBlueButto<br><i>a plus de 10</i><br><b>ée.</b><br>c cliqué sur le | on en cours po<br>10 <i>utilisateurs</i><br>10 bouton "Réa | our lesqu<br>). <b>N'oub</b><br>liser un d | uelles vous êt<br><b>pliez pas de n</b><br>direct BigBlue | es modérateur. Ce<br><b>le pas utiliser les s</b><br>Button" et sélectio | module vous<br>salles privées | permet de réaliser un<br>dans ce cas et de me | direct de cette s<br><b>ttre fin à la réu</b> | session<br><b>nion</b><br>e pour |
| les utilisateurs sur la pag                                                                                                    | e ((•)) Directs                                                      |                                                            |                                            | ander bigblad                                             |                                                                          |                               |                                               |                                               | e pour                           |
| Aucune session BigBlu                                                                                                    | eButton n'es                                                         | t en cours.                                                |                                            |                                                           |                                                                          |                               |                                               |                                               |                                  |
| Remarque: cette page s'actualis                                                                                                    | e automatiqueme                                                      | ent toutes les 30                                          | secondes.                                  |                                                           |                                                                          |                               |                                               |                                               |                                  |
|                                                                                                    |                                                                      |                                                            |                                            |                                                           |                                                                          |                               |                                               |                                               |                                  |
| UNIVERSITÉ                                                                                                    |                                                                      | > Co                                                       | ntactez                                    | nous                                                      |                                                                          | > Legal no                    | otice                                         | > T                                           | op of page                       |
| DE MONTPELLIER                                                                                                    |                                                                      | > He                                                       | elp                                        |                                                           |                                                                          | > Universi                    | té de Montpellier                             |                                               |                                  |

#### Il est alors possible de modifier directement cette assignation dans l'administration, module BBB / Participants.

| Administration of                       | de Pod                                                                         | BIENVENUE, LOIC. VOIR LE SITE / DÉCONNEXION |
|-----------------------------------------|--------------------------------------------------------------------------------|---------------------------------------------|
| Accueil > Bbb > Participants            | ts > loic - MODERATOR                                                          |                                             |
| Modification de Par                     | articipant                                                                     | HISTORIQUE                                  |
| Session :                               | Webinaire de test 01 - eb20ca5' b777d066                                       | ✓ ≠                                         |
| Nom complet :                           | loic<br>Nom complet de l'utilisateur dans BBB.                                 |                                             |
| Rôle de l'utilisateur :                 | MODERATOR<br>Rôle de l'utilisateur dans BBB.                                   |                                             |
| Username / Identifiant<br>utilisateur : | pC                                                                             |                                             |
| Utilisateur :                           | Loic  Villisateur dans la base de données de Pod, si l'utilisateur est trouvé. |                                             |
| Supprimer                               | Enregistrer et ajouter un nouveau Sauvegarder et                               | continuer d'éditer                          |

# Arrêter un direct BigBlueButton manuellement

Si nécessaire, il est possible d'arrêter un direct BigBlueButton manuellement via la procédure suivante :

• Accéder, dans l'administration, au module **BBB / Directs** puis cliquer sur le direct concerné (profitez en pour identifier le serveur et le process ayant réalisé le direct) :

| Modification de Dir                                        | ect                                                                                                    |   |
|------------------------------------------------------------|----------------------------------------------------------------------------------------------------|---|
| Session :                                                  | Webinaire de test 01 - et.         ~6         ~                                                                                                  | + |
| Date de début :                                            | Date :       15/02/2021       Aujourd'hui   ##         Heure :       10:49:48       Maintenant   •         Start date of the live.       •       |   |
| Date de fin :                                              | Date :       Aujourd'hui   ##         Heure :       Maintenant   •         End date of the live.       Maintenant   •                            |   |
| Statut du direct :                                         | I           Statut du direct: 0. non démarré, 1. en cours, 2. arrêté                                                                             |   |
| Serveur :                                                  | 1/1<br>Serveur / processus effectuant le direct.                                                                                                 |   |
| Utilisateur :                                              | Loic / V / +<br>Nom d'utilisateur / ID d'utilisateur, qui souhaite effectuer le direct.                                                          |   |
| Accès restreint                                            | essible aux utilisateurs authentifiés ?                                                                                                    |   |
| Diffuseur :                                                | 82<br>Broadcaster in charge to perform live.                                                                                                    |   |
| Affichage du chat public<br>Souhaitez-vous montrer le chat | C<br>: public en direct ?                                                                                                    |   |
| Enregistrer la session da Souhaitez-vous enregistrer la vi | ans Mes vidéos<br>idéo de cette session, à la fin du direct, directement dans Mes vidéos ?                                                       |   |
| Activer le chat<br>Voulez-vous un chat sur la page         | e de direct pour les étudiants ? Les messages envoyés dans le chat de cette page de direct se retrouveront dans le chat public de BigBlueButton. |   |
| Redis hostname :                                           | ts-sun-     Jmontpellier.fr       Redis hostname, useful for chat                                                                                |   |

- Positionner une date de fin et mettez le statut du direct à 2 : direct arrêté.
- Sur le serveur concerné, dans le répertoire bbb-liveStreaming concerné, exécuté la commande : docker-compose down.

| Exemple de commande d'arrêt                                                                                                    |
|----------------------------------------------------------------------------------------------------|
| # Exemple de commande à exécuter sur le serveur bbb-pod-live n°1, pour le processus 1 (Serveur : 1/1 en base de<br>données Pod).<br>cd /home/%USER/bbb-pod-live/bbb-live-streaming1<br>docker-compose down |